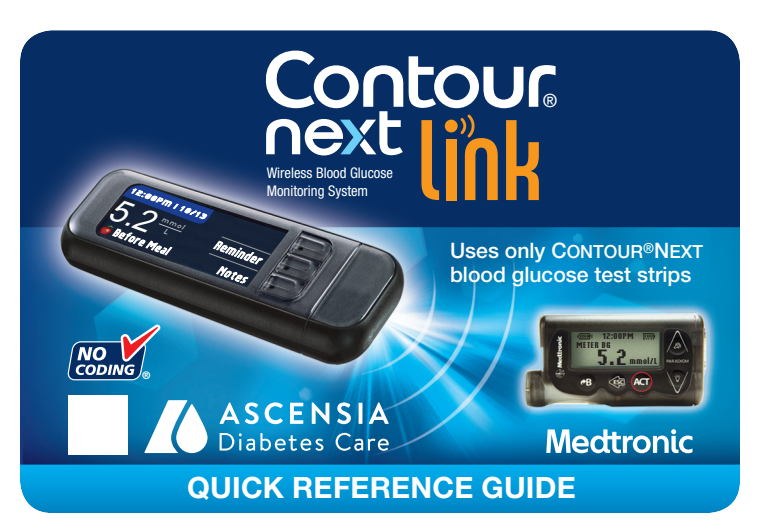

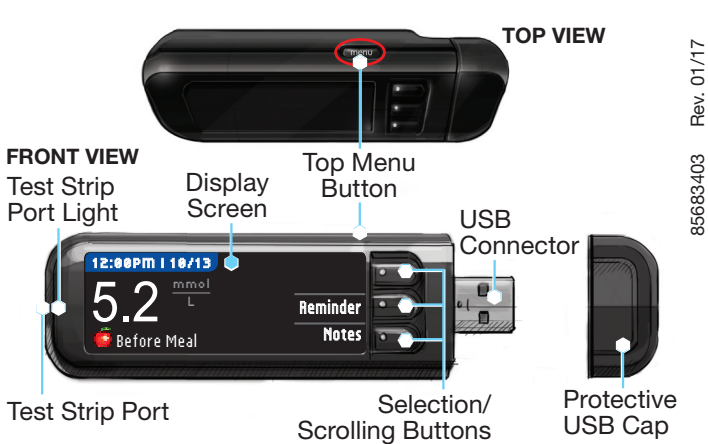

Note: Check the units of measure of your meter. See your meter user guide for complete instructions.

# Initial Setup of the Meter and Connection to Compatible Medtronic Device

۲

## **Charging the Meter**

# **1** Remove the USB cap to reveal the USB connector.

The  $\ensuremath{\mathsf{CONTOUR}}\xspace^{\ensuremath{\mathsf{B}}}\xspace{\mathsf{NEXT}}$  LINK meter has a permanent rechargeable battery.

Charge your meter with the wall charger\* or by plugging the USB connector into a computer. Be sure the computer is turned on.

Your meter will briefly display "Do Not Test–Charging" and the test strip port light will flash. **You cannot do a blood glucose test while the battery is charging.** When charging is finished, the test strip port light will turn off. Unplug your CONTOUR NEXT LINK meter to test.

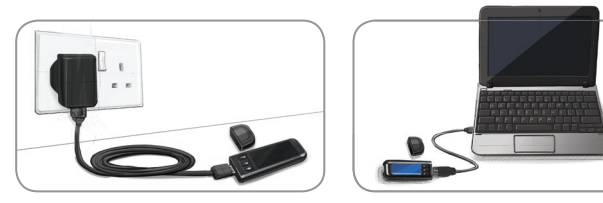

# Unplug Meter From Charging Source Before Beginning Setup

2 To begin setup, hold down top Menu button for several seconds until the meter turns on.

۲

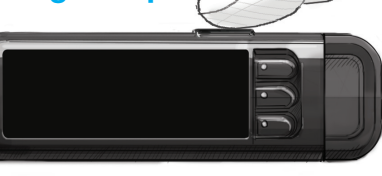

- 3 Scroll down to select your language and press 0K. Press 0K if the correct language is displayed. Press N0 if the incorrect language is displayed.
- LENGURGE Cinglish Deutsch Español

This meter screen image is an example for illustration purposes only.

CONNECT TO PUMP

Connect to a MiniMed

Pump?

- Press OK to begin the connection process.
   NOTE: Pump refers to your compatible Medtronic device.
- 5 STOP. Do <u>NOT</u> press <u>ANY</u> buttons. This screen displays the meter

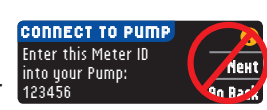

OK Skip

ID number (in the bottom left corner). This ID is needed to complete the connection process.

Put down your meter. Pick up the compatible Medtronic device and continue with Step 6.

#### Connecting Meter to MiniMed Paradigm<sup>®</sup> Insulin Pump

6 Press ACT to go to

11 To add a new meter, select fidd ID and press ACT. Refer to Step 5 (or see meter back) to find meter ID (SN). Use the up and down arrow buttons to enter the six character meter ID shown on the meter screen. Press ACT after each character entry.

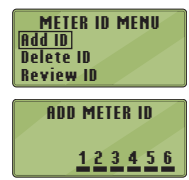

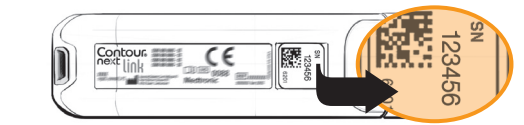

12 Select Review ID on your compatible Medtronic device to confirm that your CONTOUR®NEXT LINK meter ID has been correctly entered. If incorrect, go back to Step 9.

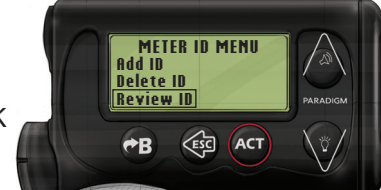

**NOTE:** For detailed instructions, see your compatible Medtronic device user guide.

**13** Return to your CONTOUR NEXT LINK meter. After you have

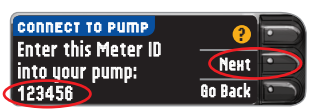

REVIEW METER ID 1. 123456

your compatible Medtronic device, press Next.

# **Choosing Meter Send Options**

**14 SEND OPTIONS** controls how your meter will send blood glucose readings to your compatible Medtronic device. Choose the **SEND OPTION** that is be

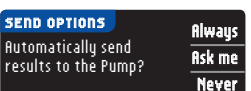

- Choose the **SEND OPTION** that is best for you. **Always** = Meter will always send results. **Ask Me** = Meter will ask you before sending results.
- **Never** = Meter will never send results.

#### Set Meter Date/Time to Match Medtronic Device

**15** The date and time on your **meter** must match the date and time on your **Medtronic device**. Pick up **Medtronic device**. Press **ACT** to go to the **MAIN MENU**. Scroll to **Utilities** and press **ACT**. Scroll to

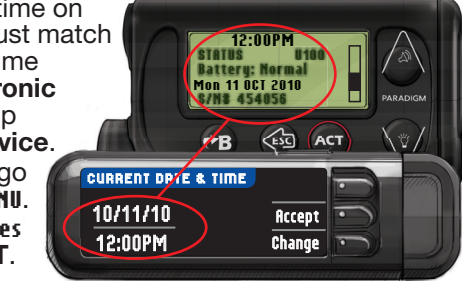

Time/Date and press ACT. Select a time format and press ACT. Note the time and date. Return to your meter. Follow instructions on your meter to change the time and date to match your Medtronic device.

the MAIN MENU. Scroll to Utilities by pressing the down arrow. Press ACT.

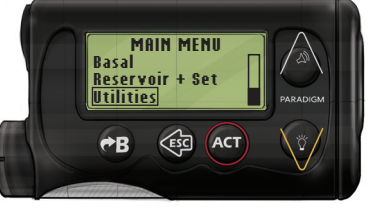

7 Scroll to Connect Devices and press ACT. Then scroll to Meters and press ACT. Note: If your UTILITIES MENU does not

contain Connect Devices, scroll to Meter Options and press ACT.

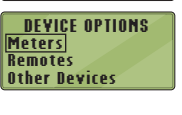

METER OPTION

METER ID MENU Add ID

DELETE METER ID

<u>Delete ID</u> Review ID

> <u>aaaaaa</u> . bbbbbbb

Off On

UTILITIES MENU

Alarm Clock Connect Devices Block

- 8 Select **0n** and press **ACT**. If you are **replacing** a meter, go to **Step 9**. If you are **adding** a new meter, go to **Step 11**.
- 9 To replace a meter, select **Delete ID** and press **ACT**.
- **10** If you have multiple meter IDs, repeat Step 9 for each one.

? = Help

\*Charger is available separately from Customer Service if not included in your meter kit. See contact information for Customer Service on opposite page.

85683403\_CntrNextLINK\_QRG\_EN\_FpBp\_v3

Additional Meter Settings

16 Press Accept to select AutoLog is Off.

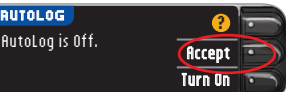

AutoLog allows you to mark a test result as Fasting, Before Meal, After Meal, or No Mark. See your user guide to learn more.

**17** Accept or Change High and Low Alerts. The meter alerts you with a

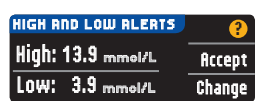

The meter alerts you with a sound when your blood sugar level is above or below your set levels.

**18** Accept or Change your Target range. The Target range is your goal for your blood sugar test results.

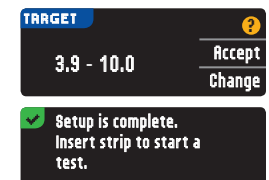

NOTE: Alerts can only be set outside your selected Target Range(s). Targets can only be set inside your selected Alert level(s). For additional information, you may contact Customer Service. Contact information for Customer Service is on the next page.

### **SETUP IS NOW COMPLETE!**

Turn the page over to see testing instructions.

03/30/17 11:09 AM

# **ARTWORK ROUTING FOR APPROVAL**

۲

| SCHAW                                                                                                    | 18211 NE 68th Street, E120<br>Redmond, WA 98052<br>T: 425-881-5454               | Art<br>Production                                                                                                    |
|----------------------------------------------------------------------------------------------------|----------------------------------------------------------------------------------|----------------------------------------------------------------------------------------------------|
| DATE:<br>Client:<br>Description:                                                                                                    | March 30, 2017<br>Ascensia Diabetes Care<br>Contour Next Link mmol QRG- English  | BAN#:85683403 Rev. 01/17<br>Contour Next Link mmol QRG - Canada<br>Alt#1 - 03/09/17 copy changes<br>Alt#2 - 03/24/17 copy changes<br>Alt#3 - 03/20/17 Ummask |
| SCHAWK JOB#:<br>SKU#:<br>DIMENSIONS:<br>PRINTER SPEC:                                                                                                    | 921897<br>9747 Parent BAN#:84612503<br>16.5" (H) x 8.0" (W)<br>10000752618 REV – | CERTIFIED                                                                                                    |
| FONTS:                                                                                                    | Helvetica, Helvetica Neue, Zapf Dingbats, Arial, Skinny Mini, Mini Micra         |                                                                                                    |
| COLORS:                                                                                                    | Cyan Magenta Yellow                                                              | Black 281 Process Build: 100C 79M 10Y 42K                                                                                                    |
| Clinical Trial/Global Master Template No: M-QRG-0298-R0005<br>Regional Master Template No: M-GDE-QRG-0355-R0003                                           |                                                                                  |                                                                                                    |
| NOTE: THIS COLOR PROOF INDICATES COLOR BREAK ONLY AND MAY NOT ACCURATELY REFLECT ACTUAL PRODUCTION COLOR. RELEASE: V-3 INTERNAL: R-X LANGUAGE(S): ENGLISH |                                                                                  |                                                                                                    |

## **Materials for Testing**

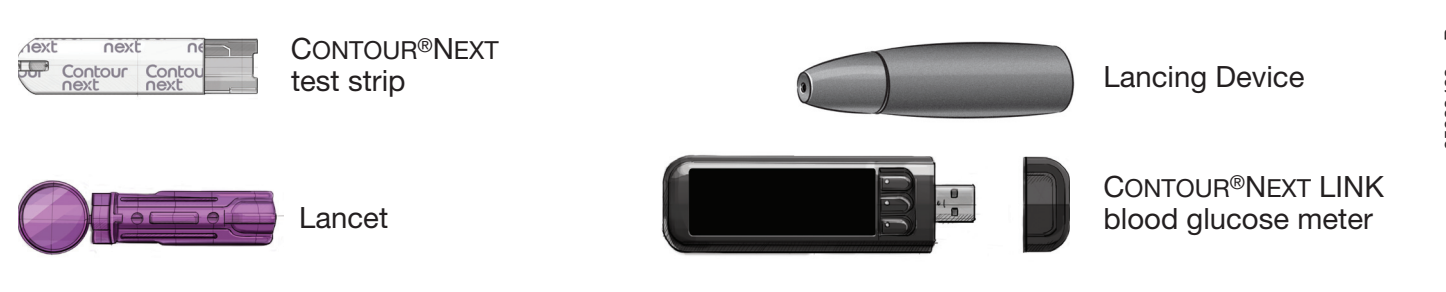

۲

# <u>/ WARNING:</u>

- The lancing device is intended for self-testing by a single patient. It must not be used on more than one person due to the risk of infection.
- $\bigotimes$  Use a new lancet each time you test because it is no longer sterile after use.
- All parts of the kit are considered biohazardous and can potentially transmit infectious diseases, even after you have performed cleaning and disinfection.
- Always wash your hands well with soap and water and dry them well before and after testing, handling the meter, lancing device, or test strips.

For complete instructions on cleaning and disinfecting your meter, please see your meter user guide.

# **Testing Your Blood**

## **Obtaining the Blood Drop**

From any screen, 1 insert test strip and wait for **APPLY** BLOOD message.

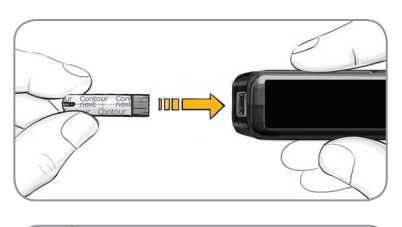

Remove lancing device endcap. Insert lancet firmly into lancing device until it comes to a full stop.

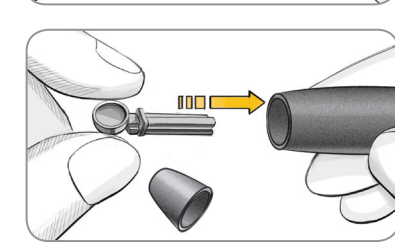

The lancing device graphics are for illustration purposes only. Your lancing device may look different. Refer to your lancing device insert for detailed instructions on preparing the lancing device.

Replace the 3 endcap. Rotate the endcap dial to adjust the puncture depth.

( )

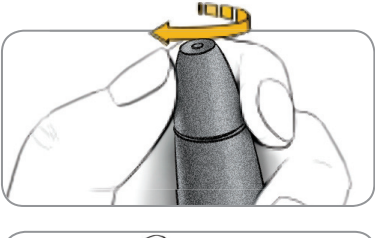

Obtain your Δ blood drop.

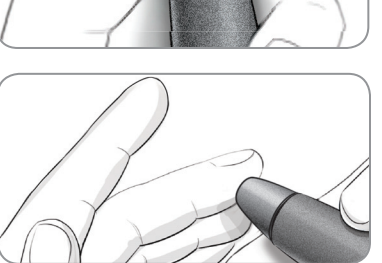

## **Testing the Blood Drop**

Touch the tip of 5 the test strip to the drop of blood. If the first blood drop is not enough, the meter will beep twice and display STRIP UNDERFILLED.

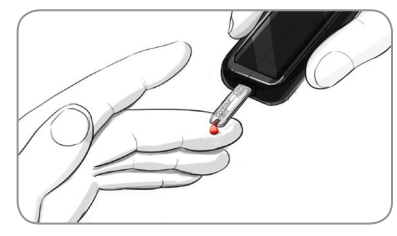

You have about 30 seconds to apply more blood to the same strip.

#### **Sending Results to Your Compatible Medtronic Device**

7 If Always was selected in Send Options during Setup. results will be sent directly to your pump. If fisk Me was selected in Send Options during Setup, you can choose to send your result to your pump after each blood sugar test.

Press Send or Don't Send.

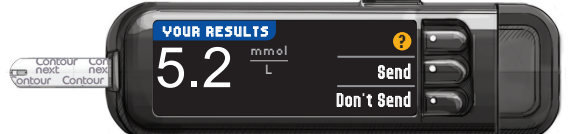

Press **OK** to move to the next screen.

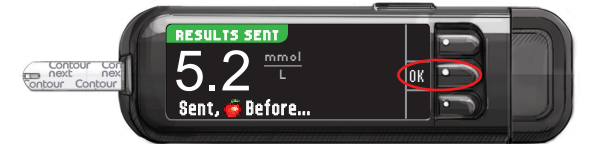

**CAUTION:** Always check the display on your pump to ensure that the glucose result shown agrees with the glucose result shown on the meter.

#### **Reminder and Notes**

Select Reminder to set a reminder for your next 8 test. Select Notes to add more information to the result. Remove test strip.

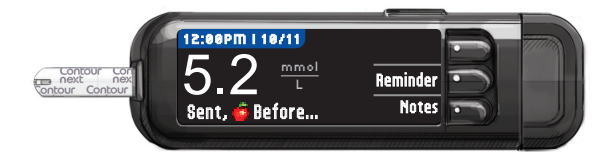

#### **Turn Meter Off**

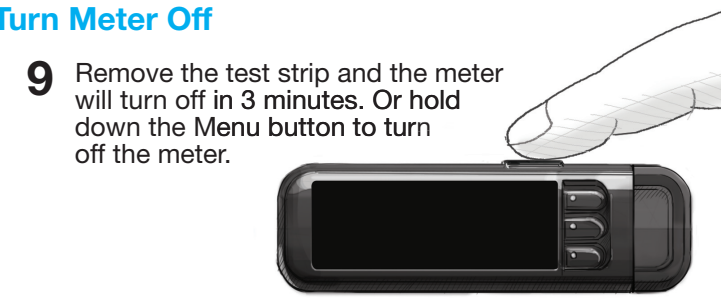

See your CONTOUR NEXT LINK user guide, lancing

۲

If AUTOLOG is on, you can choose to record your result as: O Fasting, 🍎 Before Meal, 🕱 After Meal or No Mark for the test result.

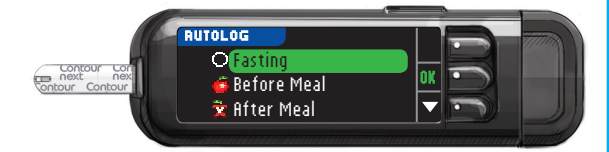

NOTE: If your result is above your High Alert setting or below your Low Alert setting, you will see your result without having to make an AutoLog selection.

85683403\_CntrNextLINK\_QRG\_EN\_FpBp\_v3

device insert and compatible Medtronic device user guide for full instructions.

For more information, go to www.diabetes.ascensia.com or contact Customer Service at: 1-800-268-7200

For information on patents, and related licenses, see: www.patents.ascensia.com

IVD For In Vitro Diagnostic Use

Manufactured for: Ascensia Diabetes Care Holdings AG Peter Merian-Strasse 90 4052 Basel, Switzerland

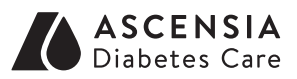

# Medtronic

Ascensia, the Ascensia Diabetes Care logo, Clinilog, Contour, Glucofacts, and the No Coding logo are trademarks and/or registered trademarks of Ascensia Diabetes Care Holdings AG.

03/30/17 11:09 AM

TM see www.ascensiadiabetes.ca/en/tm-mc

Bolus Wizard, CareLink, Guardian, MiniMed, and Paradigm are trademarks and/or registered trademarks of Medtronic MiniMed, Inc.

© 2017 Ascensia Diabetes Care Holdings AG. All rights reserved.